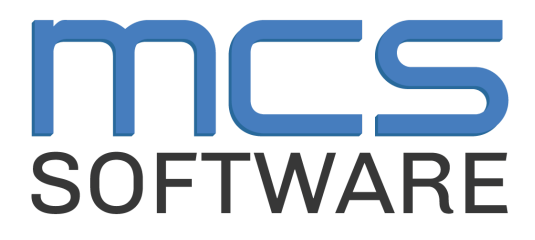

# **MCS Newton**

POS User Guide: Cashier

MCS Newton Cafeteria Management

765 Jefferson Road #400

Rochester, NY 14623

# Heartland

A Global Payments Company

© 2024 Heartland Payment Systems, LLC

#### **Table of Contents**

- 1. How to Log In to the Register
- 2. Selling a Student Meal
- 3. Void an Item Before Payment
- 4. Money Owed; Cash Payment w/ Change Requested Back
- 5. Money Owed; Cash Payment w/ Change Applied to Account
- 6. Toggle Between PIN Pad Screen and Search Screen
- 7. Review POS Transactions/Edit Sale AFTER Payment
- 8. Recording Employee Meals (Manager Only)
- 9. Selling an Adult Meal
- 10. Visiting Student from Other School (Temporary)
- 11. Quit Serving Line (Cashier Closing POS)

#### How to Log In to the Register

1. Double-Click on the Newton POS icon on the desktop.

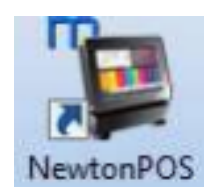

2. Confirm Meal, Date & Menu then enter cash drawer starting balance (per Cafeteria Manager instructions) and leave the Log In section blank.

| 🛃 Newton POS Login Line #1 - Cafe Line #1 | ×                          |
|-------------------------------------------|----------------------------|
| Meal & Serving Date                       |                            |
| Breakfast                                 | Change                     |
| Tuesday , Nov 05, 2024 🛛 🗣                | Meal (F1)                  |
| Menu                                      |                            |
| Student Breakfast                         | Change<br>Menu (F2)        |
| Starting Balance                          |                            |
| 0.00                                      | Key<br>Starting<br>Balance |
| Log-In                                    |                            |
| Password                                  | Ok Cancel                  |

3. Click Ok. A window will pop up for Secure Sign On. Log in with your LAUSD credentials.

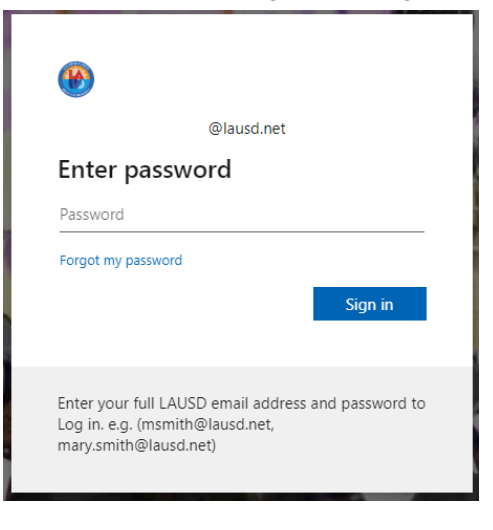

Note: If you come across this error, it means your manager has not started meal service yet. Please confirm with your manager that the meal is running before attempting to log in.

| NewtonPOS SocketException Error                                                                             | $\times$                                          |
|----------------------------------------------------------------------------------------------------|---------------------------------------------------|
| Message                                                                                                    |                                                   |
| A connection attempt failed because the connected p<br>time, or established connection failed because conne | arty did not properly respond after a period of 🔺 |
| 10.72.42.126:30777                                                                                          | ······                                            |
|                                                                                                    |                                                   |
| Show Copy Details                                                                                           | Close                                             |

#### **Selling a Student Meal**

#### - Elementary Schools

In the Student Search screen, simply select the student to sell a reimbursable meal. If a student does not take the entire meal, select Toggle Fast Sale on the bottom, select the student, click Incomplete Meal, then click Ok. Click the Toggle Fast Sale button twice to turn it back on.

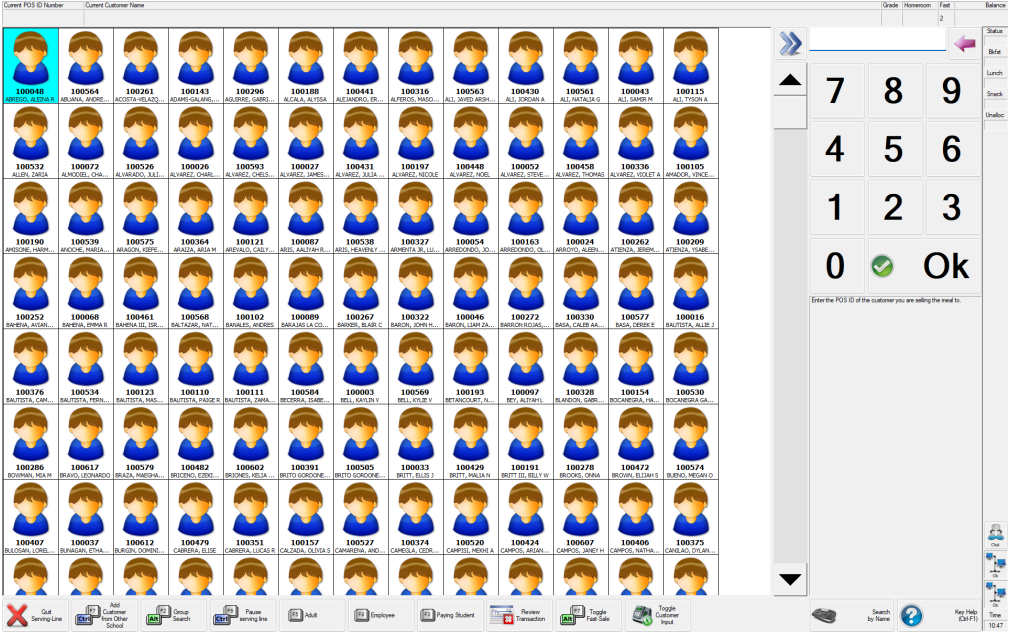

If serving meals by Homeroom, click Group Search then select Homeroom in the filter pop-up.

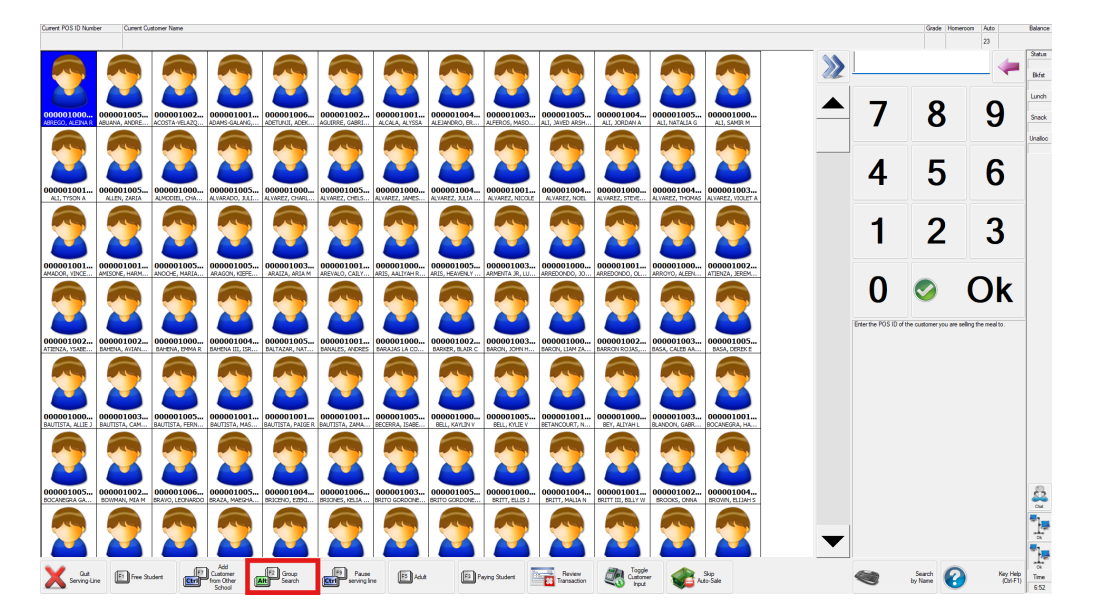

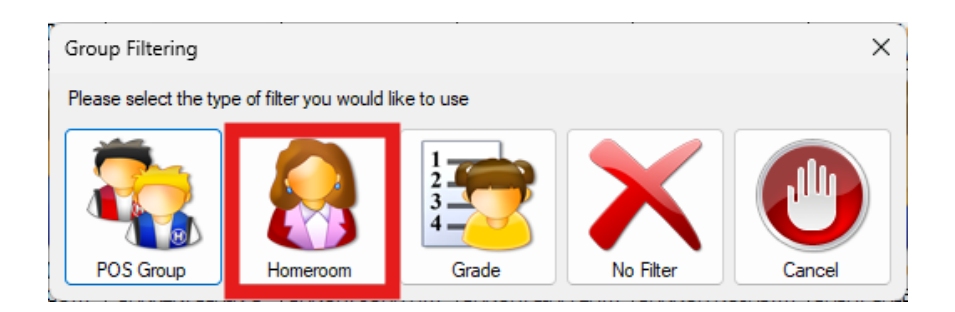

Enter the Homeroom number in the search bar and click OK. From there you will see the classroom roster and can identify each student to sell them a meal, as shown above.

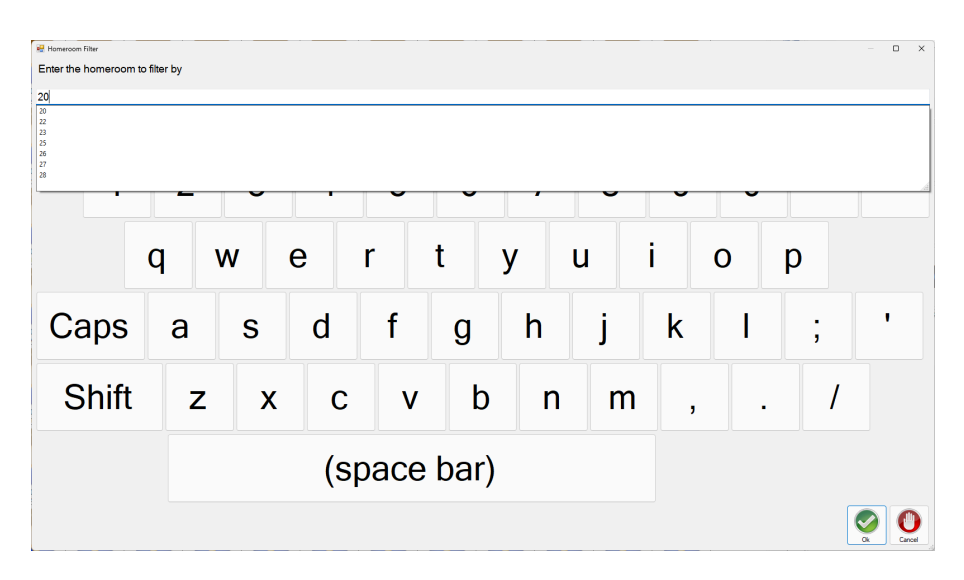

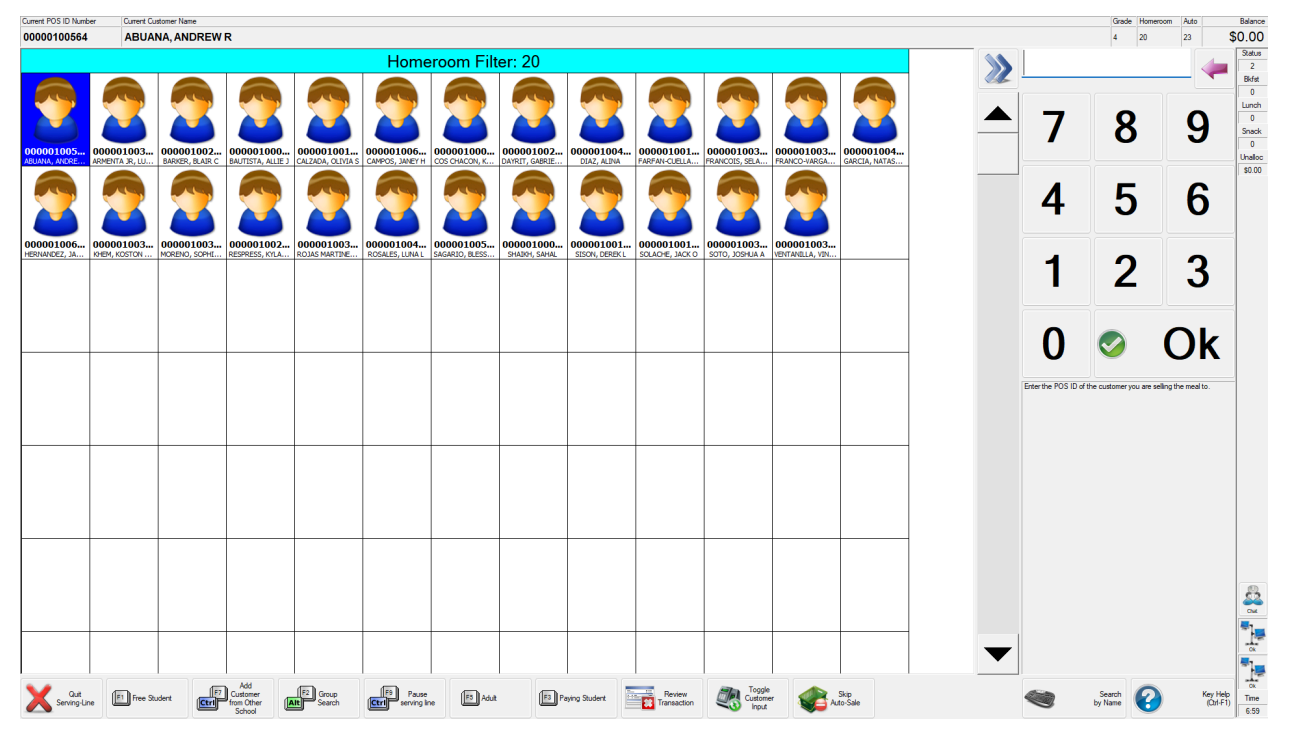

#### - Secondary Schools w/ PIN Pad

PIN Pad screen shows Red when it's ready for a customer, and Green after a valid ID# is entered.

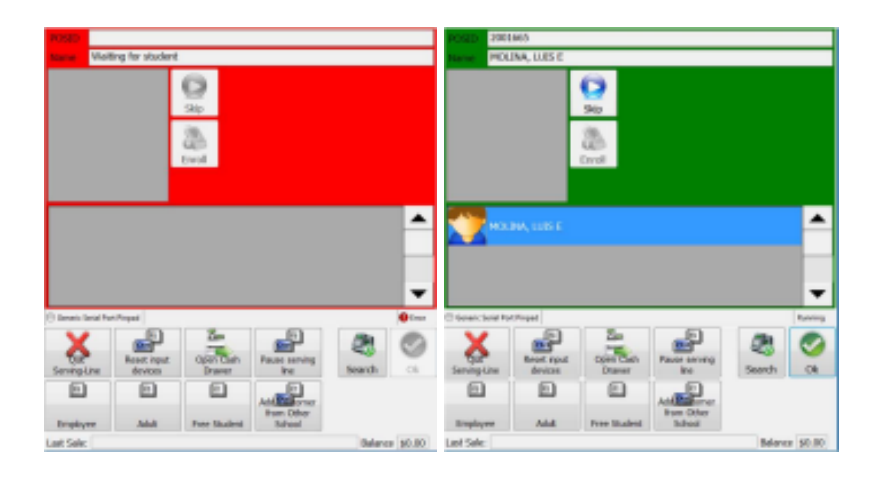

- 1. Reimbursable Meals will be sold automatically after clicking Ok on the highlighted student.
  - If A La Carte, select the Search button and hit Toggle Fast Sale (Alt + F7) on the bottom. Select Toggle Customer Input to return to the PIN Pad screen. Then click Ok, select each item served then process the transaction as normal. Go back to the Search screen to hit the Toggle Fast Sale (Alt + F7) button twice to turn Fast Sale back on.
  - If a student does not take the entire meal, hit the Search button, select Toggle Fast Sale (Alt + F7) on the bottom, select the student, click Incomplete Meal, then click Ok. Go back to the Search screen to hit the Toggle Fast Sale (Alt + F7) button twice to turn Fast Sale back on.

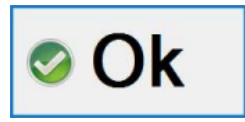

2. Click Ok to complete the transaction.

## **Void an Item Before Payment**

- 1. Before you finish an A La Carte transaction, you can void an item
- 2. Select the item to void
- 3. Click the Void Item button twice
- 4. Click Ok

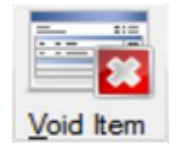

#### Money Owed: Cash Payment w/ Change Requested Back

- 1. Payment Due (shown in RED)
- 2. Enter amount tendered
- 3. Click Ok to end transaction
- 4. Change is automatically calculated and will show for you. Click Ok

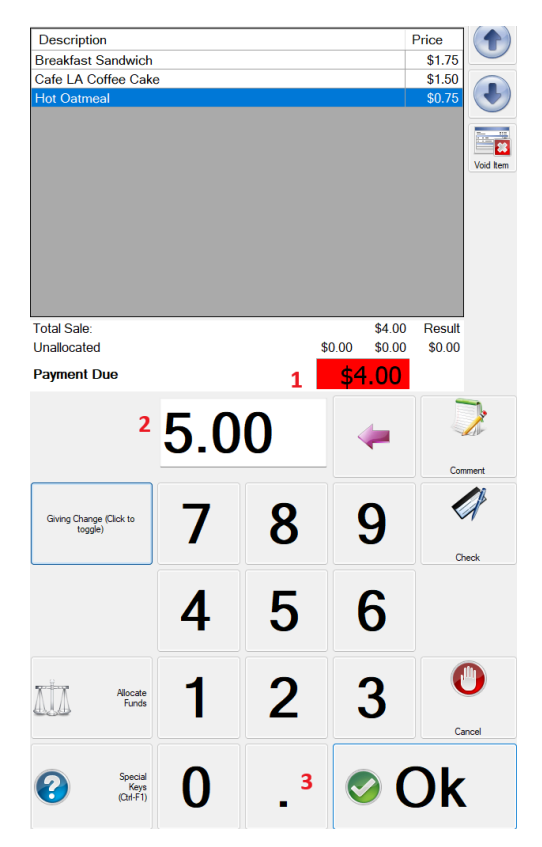

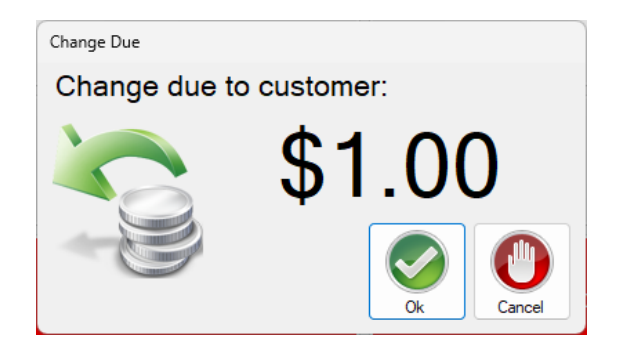

#### Money Owed: Cash Payment w/ Change Applied to Account

- 1. Payment Due (for items listed)
  - If RED the customer owes money
  - If GREEN the customer DOES NOT owe money
- 2. When a Payment is Due, enter the \$ amount tendered
- 3. Click Give Change button to toggle to Applying Overpayments (button turns RED)

|                                            | 4 | Comment |     |        |
|--------------------------------------------|---|---------|-----|--------|
| Applying Overpayments (Click<br>to toggle) | 7 | 8       | 9   | Check  |
|                                            | 4 | 5       | 6   |        |
| Allocate<br>Funds                          | 1 | 2       | 3   | Cancel |
| Special<br>Keys<br>(Ctrl-F1)               | 0 | •       | ୭ ( | )k     |

4. Click Ok to finish transaction

#### **Toggle Between PIN Pad Screen and Search Screen**

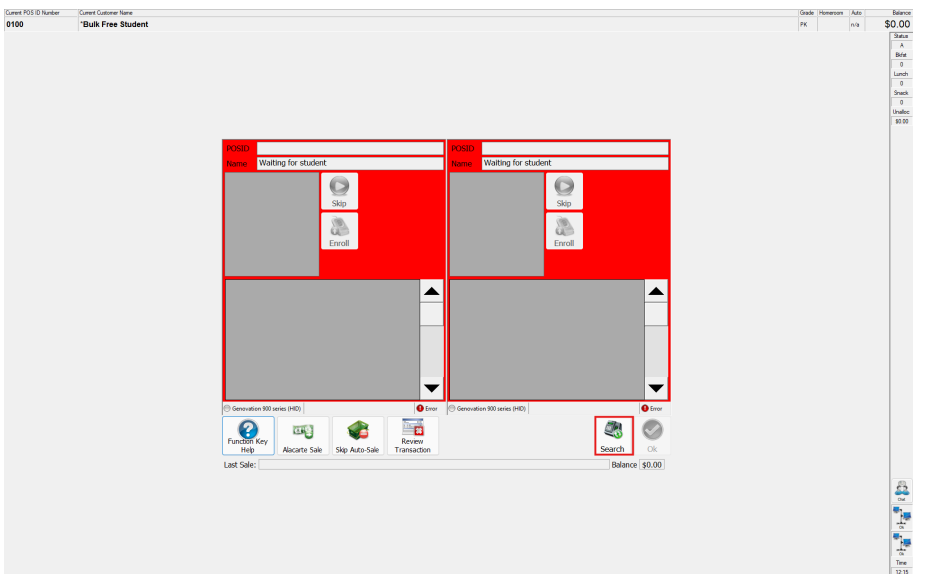

1. From the PIN Pad, Click Search to get to the Search screen

2. From the Search screen, click Toggle Customer Input to return to the PIN pad screen

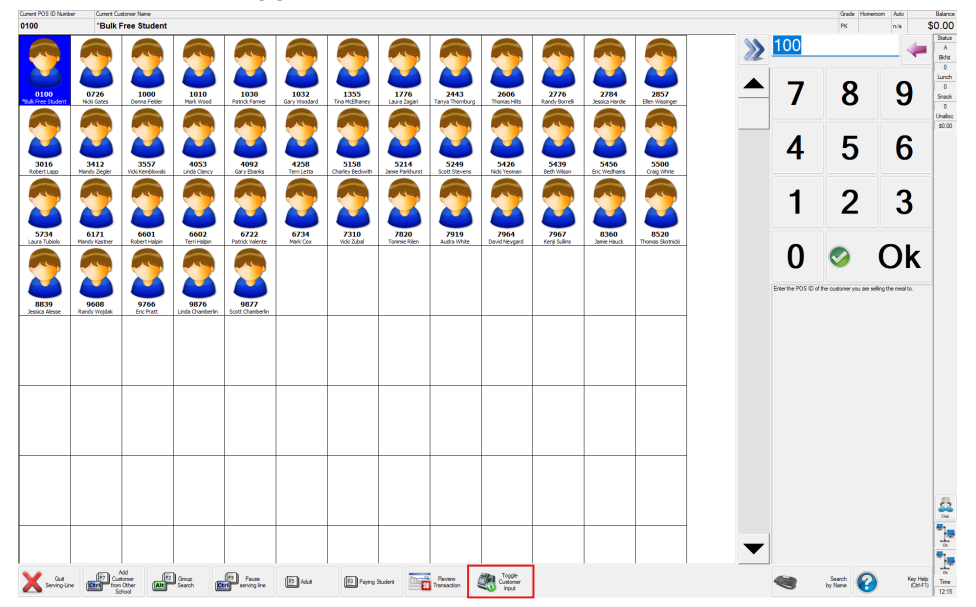

## **Review POS Transactions or Editing After a Sale**

1. Click the Review Transaction button to access your sale history BEFORE closing the register NOTE: Transactions are listed with NEWEST at the TOP

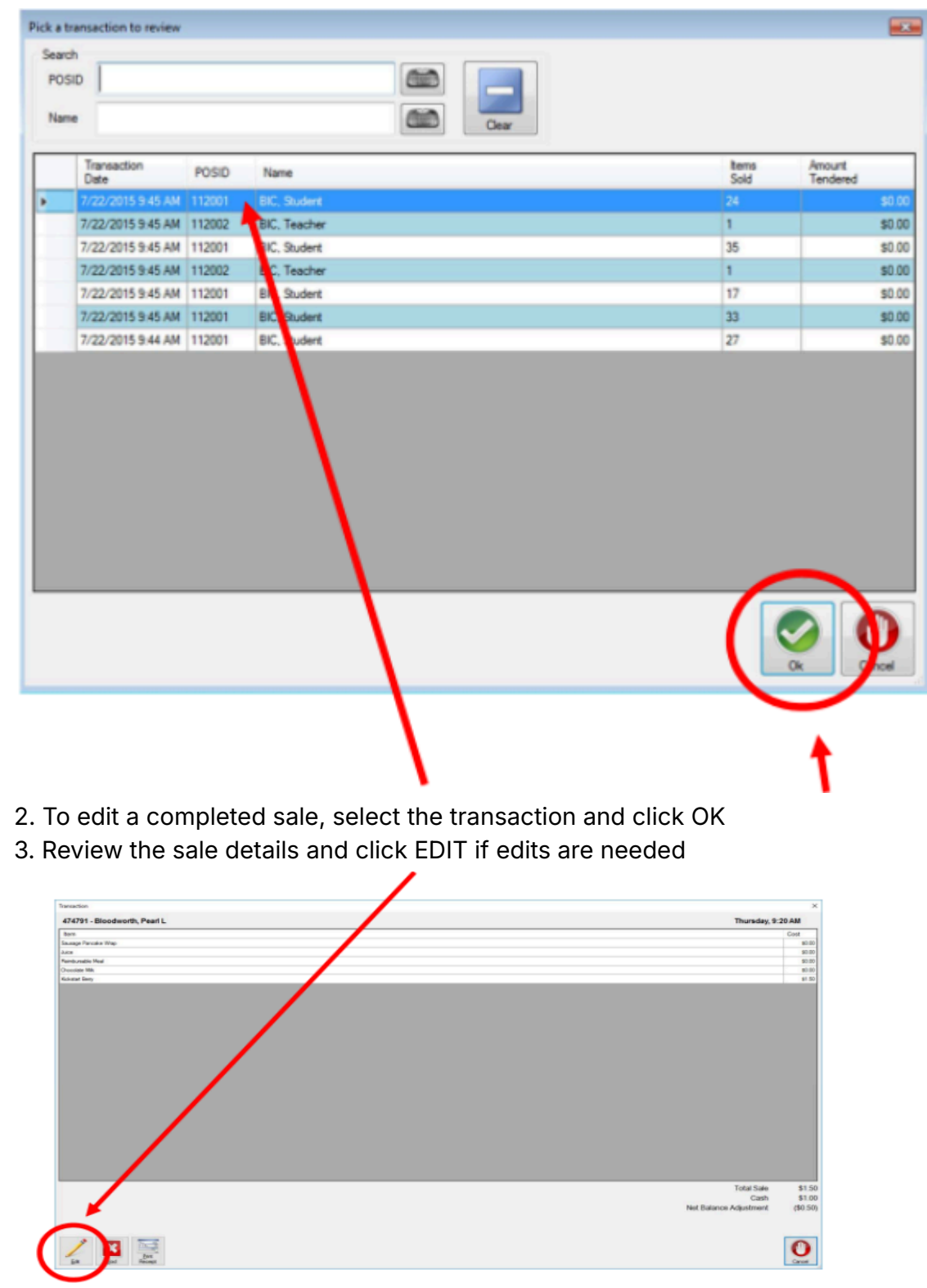

4. Explain why the edit is necessary in the Comment box and click OK

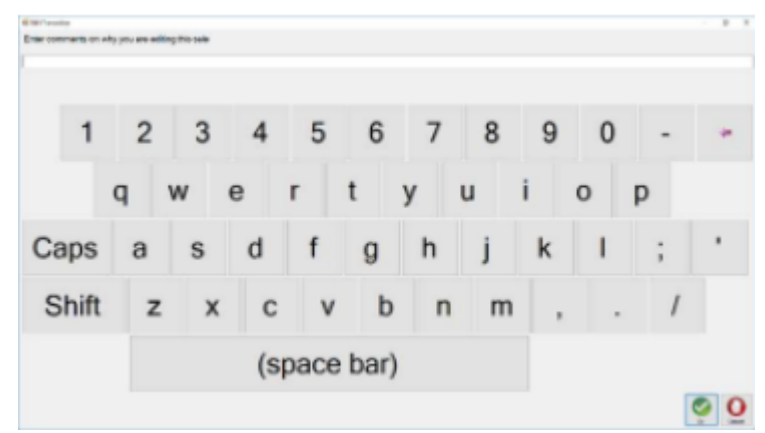

5. The Cash Register interface will pop up next for you to edit the transaction. When you have completed the corrections, click OK

#### Recording Employee Meals (Manager ONLY or other designated employee)

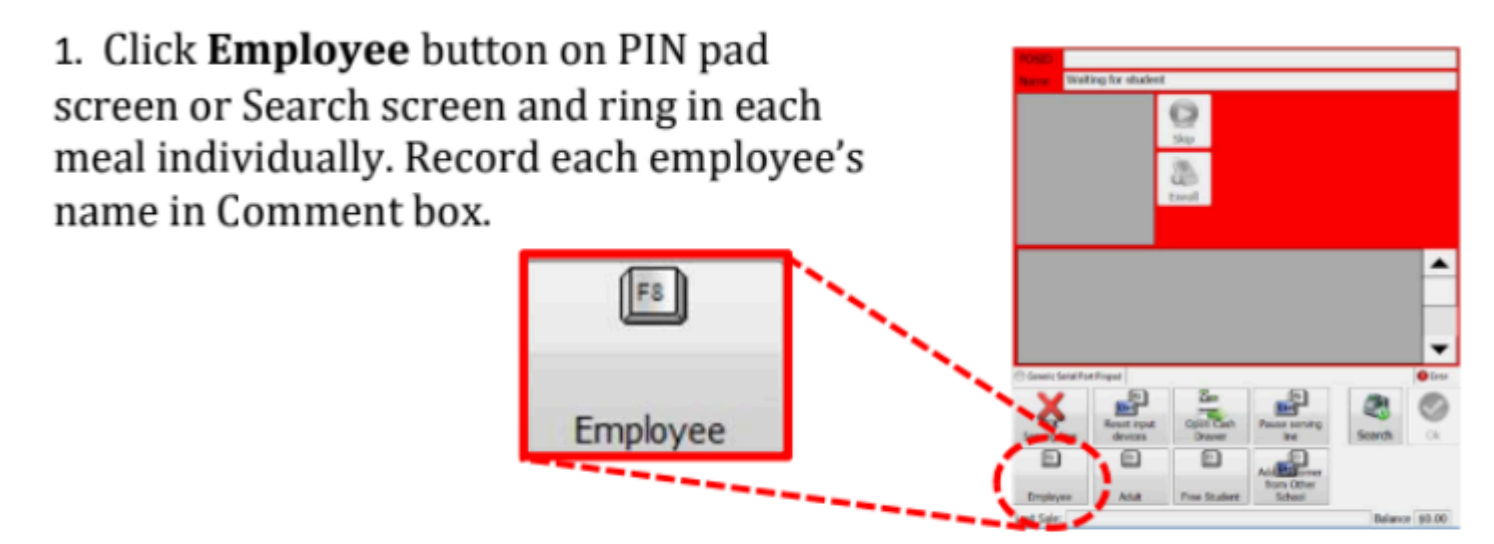

#### **Selling an Adult Meal**

1. Adults can enter their number into the PIN pad (if they have one) and proceed as normal. If they do not have an account, then click the Adult key found on the PIN pad screen or search screen.

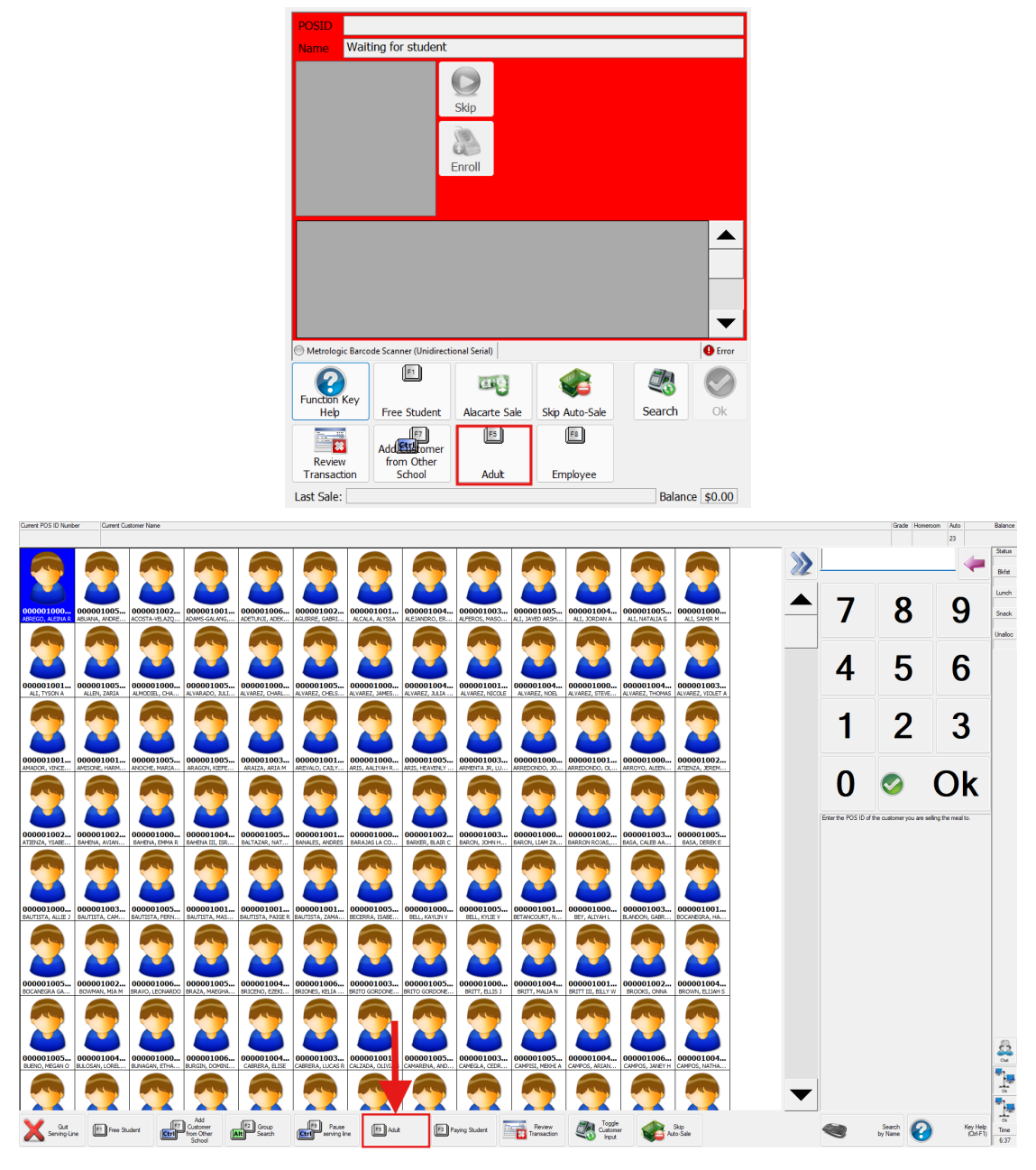

- 2. If Adult chooses a Student meal, select Adult Breakfast/Lunch Tray in the menu. If selections are from the main line, then ring in individual items on the menu.
- 3. Adults with no account must tender money (no charging allowed).
- 4. Click OK to finish transaction.

## **Visiting Student from Other School (Temporary)**

- 1. Click Add Customer from Other School
- 2. Use popup window to search for student
- 1 Search by name • 2 2 4 2 4 2 2 2 martinez, br 0 Chuden mbe (All Schools) School First Name Studen MI Last Name Grade School School Name SIS Data Number Numbe ADAMS, BRYAN MOLINA, MOISES 2157686 2954283 215768 BRIANNA MARTINEZ 09 10 2954283 BRIANNA MARTINEZ 2987905 BRIANNA MARTINEZ 74 177 EDISON LC & ENVIR 07 PK 2987905 LIPSCOMB, WILLIAM MOSELEY, NANCY WITHERS, HARRY 4146978 **BRIANNA** MARTINEZ 4146978 3078609 4135189 BRIANNA MARTINEZ 05 187 3078609 MARTINEZ-AR AIZA PK 4135189 230 4046559 4065694 BRIANNA MARTINEZ 278 CIGARROA, LEONIDES G. 4046559 SOTO, CELISTINO M. 4065694 04
- Search by ID#

| Na        | rch<br>me         |               |    |              |       |                  |             |             |
|-----------|-------------------|---------------|----|--------------|-------|------------------|-------------|-------------|
| Stu<br>Nu | dent 3016500      | >             |    |              |       |                  |             |             |
|           | and (All Sch      | ools)         |    |              |       |                  |             |             |
| 20        | the sea           |               |    |              |       |                  |             |             |
| Sa        | Student<br>Number | First<br>Name | MI | Last<br>Name | Grade | School<br>Number | School Name | SIS<br>Data |

3. Double-click the student

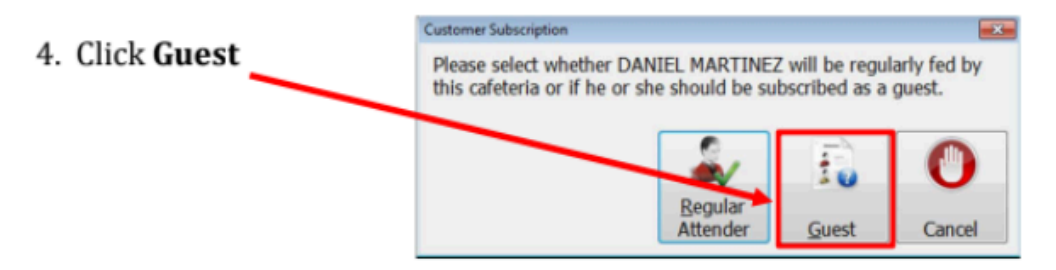

# **Quit Serving Line (Cashier Closing POS)**

To be done after EACH meal service. There are two ways to quit the serving line:

- 1. From the Search screen:
- 2. From the Customer Input Screen:

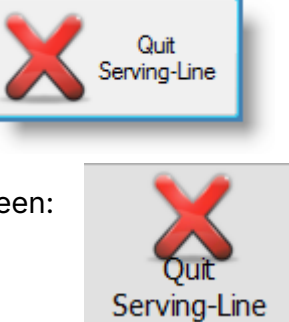

You will then see this window. Click Yes.

Quit NewtonPOS

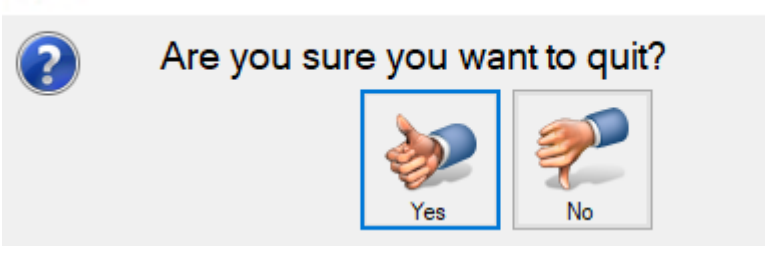

- 3. Enter ending cash into each field (if applicable)
- 4. Click Tally Check total to verify checks
- 5. Click Ok when done

| End Batch                         | -                  |              |                |         |     |      |
|-----------------------------------|--------------------|--------------|----------------|---------|-----|------|
| Ending Cash Balance<br>Ones (\$1) | • 3<br>Fives (\$5) | Pennies (1¢) | Nickels (5¢)   | 7       | 8   | 9    |
| Tens (\$10)                       | Twenties (\$20)    | Dimes (10¢)  | Quarters (25¢) | 4       | 5   | 6    |
| Fifites (\$50)                    | Hundreds (\$100)   | Misc Cash    | Total          | 1       | 2   | 3    |
| Total Amount of Chec              | ks                 |              | 4              | (       | )   | •    |
|                                   |                    | Key (        | Check Total    | Backspa | ace | Next |
| Return to<br>Batch                |                    |              |                |         | 5   | Ok   |

6. Click **Yes** if you are finished and do not have changes. Click **No** if you need to make adjustments.

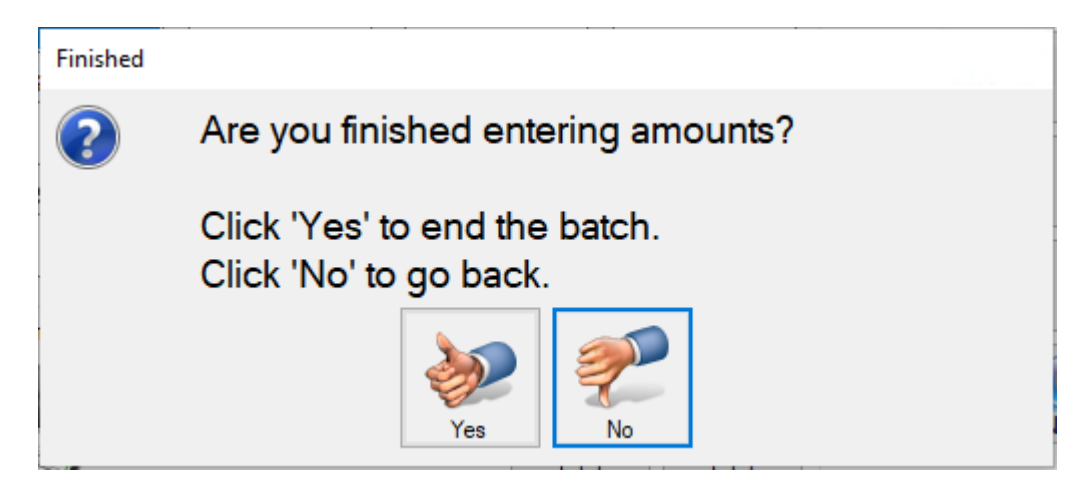

7. To quit Newton and completely close your register, click Exit Point-Of-Sale

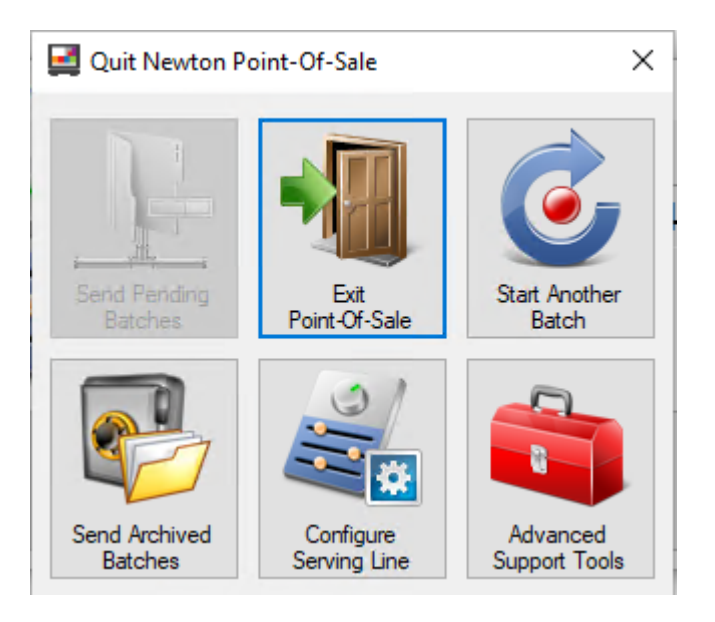